## Permohonan Pewarganegaraan Berdasarkan Perkawinan Campur (Pasal 19)

Panduan pengoperasian Aplikasi Pewarganegaraan ini ini berisi informasi tata-cara penggunaan aplikasi Pewarganegaraan yang bertujuan agar pengguna (user) dapat mengoperasikan sistem tersebut dengan benar. Aplikasi Pewarganegaraan adalah aplikasi yang dijalankan secara web based (internet) di lingkungan Direktorat Jenderal Administrasi Hukum Umum. Dengan Aplikasi ini, pengguna dapat mengajukan permohonan yang berhubungan dengan Pewarganegaraan secara elektronik. Adapun permohonan yang dapat diajukan melalui aplikasi adalah permohonan Pewarganegaraan Berdasarkan Perkawinan Campur (Pasal 19 Undang-Undang Nomor 12 Tahun 2006).

# 1. Registrasi

Untuk masuk kedalam Aplikasi Pewarganegaraan dengan mengklik alamat URL http://ahu.go.id pada browser. Kemudian akan muncul tampilan awal, seperti pada gambar dibawah ini: Last update: 2017/05/18 pewarganegaraan\_pasal\_19 http://panduan.ahu.go.id/doku.php?id=pewarganegaraan\_pasal\_19&rev=1495097092

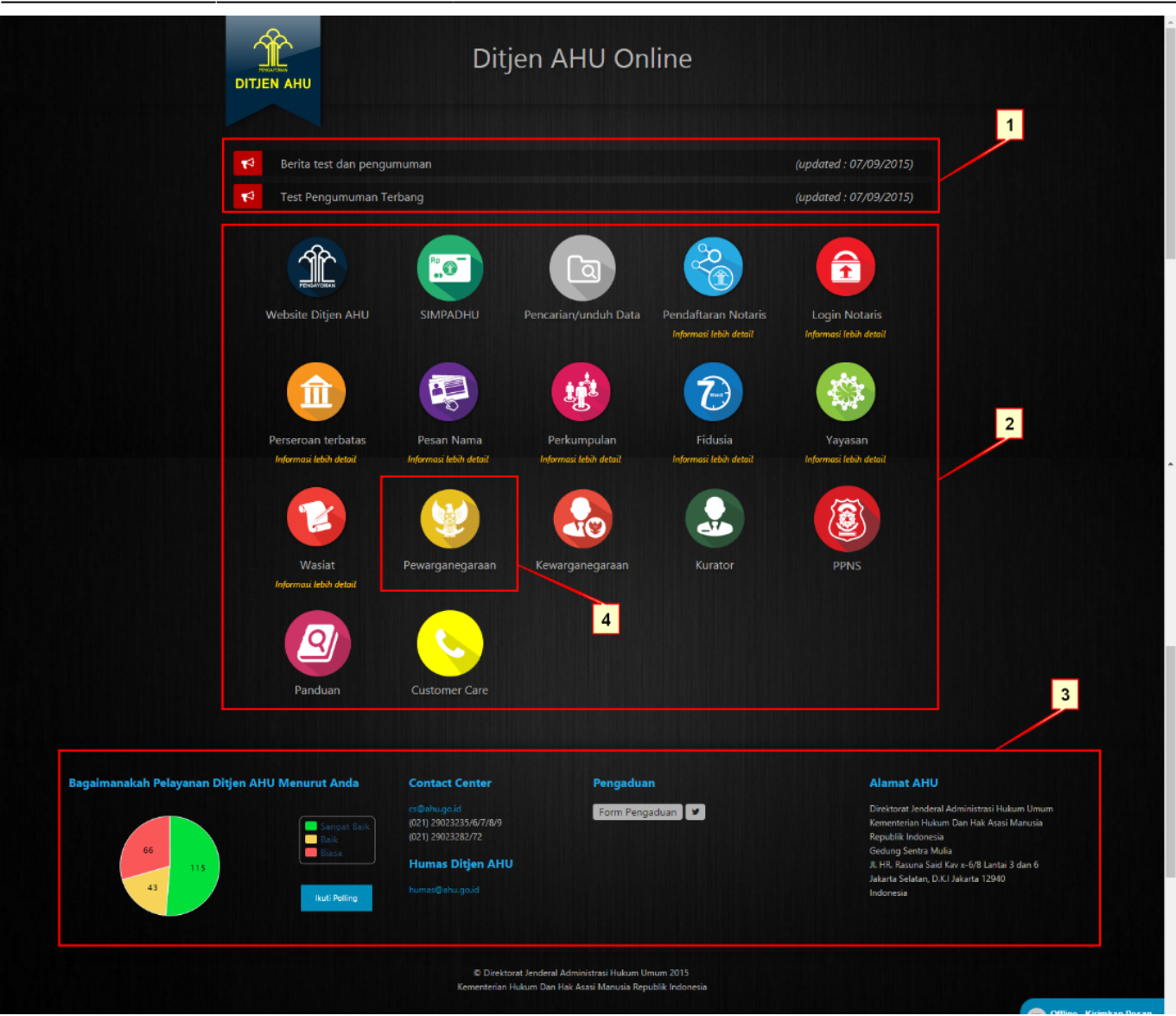

- 1. Bagian atas menu terdapat pengumuman Ditjen AHU Online.
- Di dalam halaman Ditjen AHU Online akan tampil 14 (empat belas) menu yaitu: Website Ditjen AHU, SIMPADHU, Pencarian/Unduh Data, Pendaftaran Notaris, Login Notaris, Perseroan Terbatas, Pesan Nama, Perkumpulan, Fidusia, Perkumpulan, Wasiat, Pewarganegaraan, Panduan dan Customer Care.
- 3. Bagian bawah menu terdapat: Pelayanan Ditjen AHU Menurut Anda, Contact Center dan Humas Ditjen AHU yang berisi email dan nomor telepon, Pengaduan, Alamat AHU
- 4. Merupakan menu untuk masuk ke dalam aplikasi Pewarganegaraan

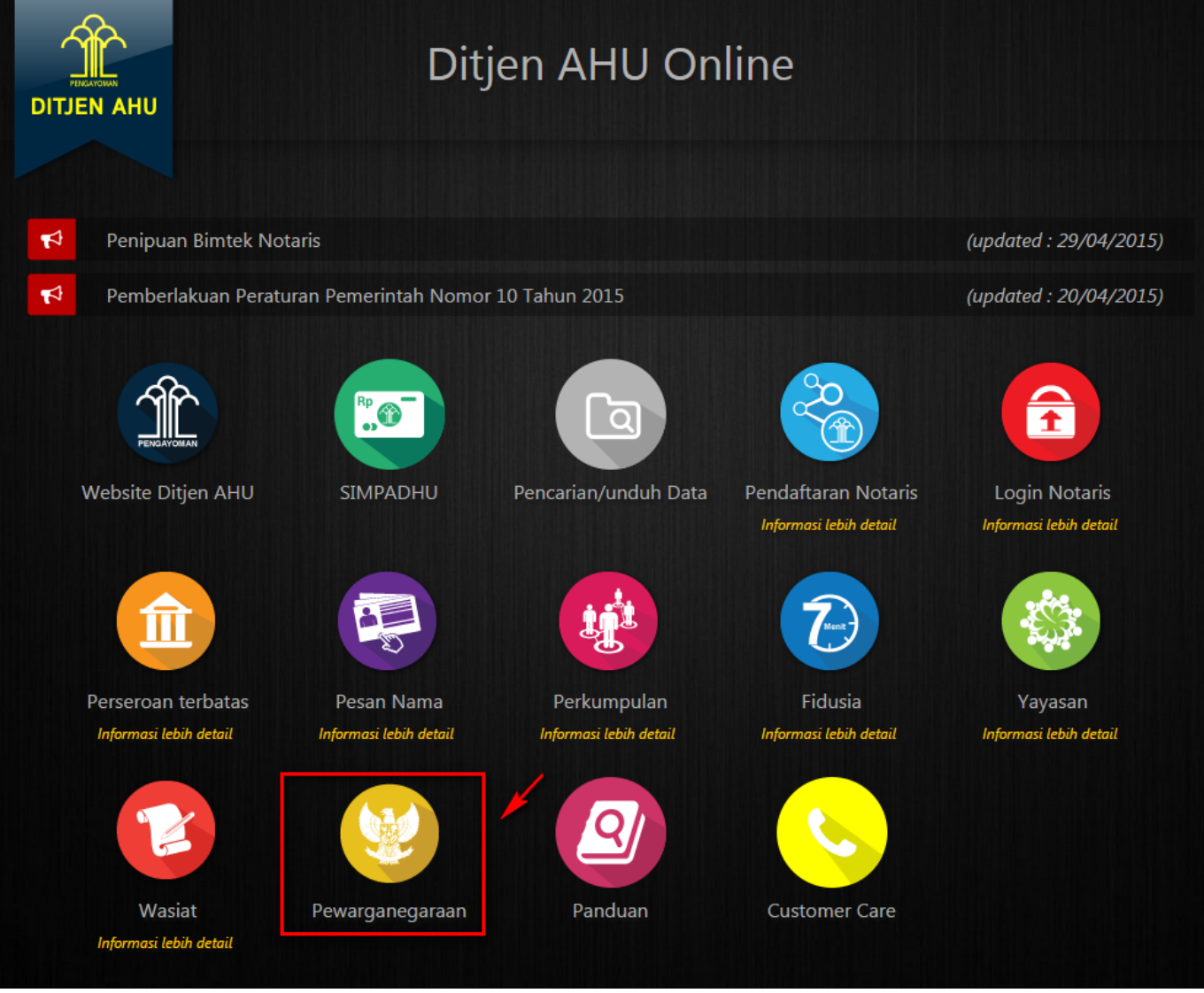

Setelah memilih menu Pewarganegaraan pada halaman awal Ditjen AHU, maka akan tampil halaman awal aplikasi Pewarganegaraan. Pada halam ini terdapat tiga pilihan yaitu :

- 1. Registrasi : Pilih menu Registrasi untuk melakukan pendaftaran user.
- 2. Login : Login dapat digunakan oleh pengguna yang telah terdaftar pada aplikasi untuk melakukan permohonan.
- 3. Internal AHU : Pilihan menu Internal AHU untuk melakukan verifikasi terhadap data pemohon. Pilihan ini hanya dapat diakses oleh pihak AHU yang berwenang.

Sebelum mengajukan permohonan, hal pertama yang harus dilakukan adalah melakukan registrasi. Berikut langkah untuk melakukan registrasi :

• Pilih menu Registrasi Pewarganegaraan pada halaman awal seperti pada gambar berikut.

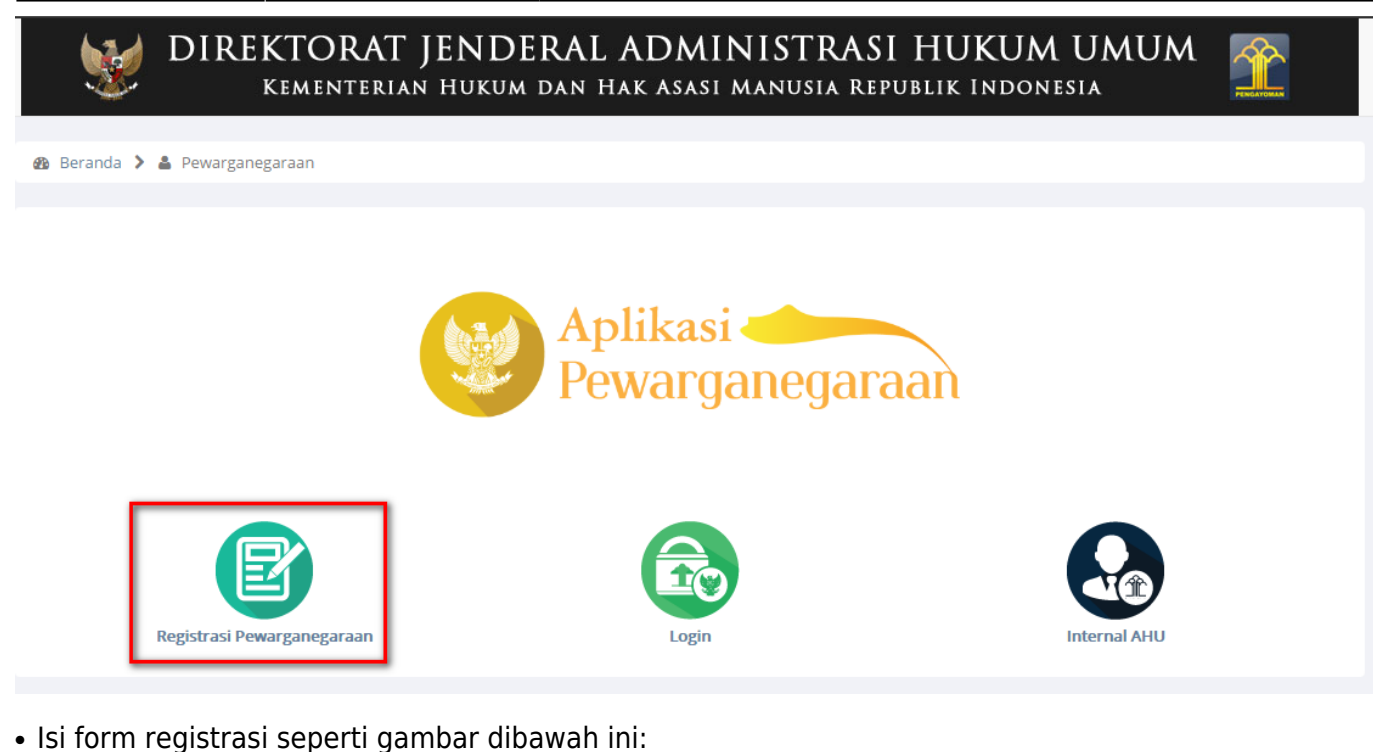

| DIREKTORAT JEN<br>KEMENTERIAN HUK            | DERAL ADMINISTRAS<br>kum dan hak asasi manusia re | I HUKUM UMUM<br>publik Indonesia | PERSONAL PROPERTY AND A PERSON PROPERTY AND A PERSON PROPERTY A PERSON PROPERTY AND A PERSON PROPERTY AND A PE |
|----------------------------------------------|---------------------------------------------------|----------------------------------|----------------------------------------------------------------------------------------------------|
| 🚳 Beranda 📏 🚢 Pewarganegaraan 📏 層 Registrasi |                                                   |                                  |                                                                                                    |
|                                              |                                                   |                                  |                                                                                                    |
|                                              |                                                   |                                  |                                                                                                    |
|                                              | FORM REGISTRASI                                   |                                  |                                                                                                    |
|                                              | Masukkan data pribadi Anda<br>Usemame *           | 1                                |                                                                                                    |
|                                              | Password *                                        | 2                                |                                                                                                    |
|                                              | Konfirmasi Password *                             |                                  |                                                                                                    |
|                                              | Alamat Email *                                    | 3                                |                                                                                                    |
|                                              | SUBMIT                                            | 4                                |                                                                                                    |
|                                              |                                                   |                                  |                                                                                                    |

• Pada halaman form Registrasi, terdiri dari :

### Keterangan \* wajib diinputkan

- 1. Username : Masukkan Username yang akan di buat pemohon
- 2. Password : Masukkan Password
- 3. Konfirmasi Password : Masukkan Kembali password untuk memastikan password yang inputkan adalah benar.
- 4. Alamat Email : Masukkan Email

| 2025/04/22 19:57 | 5/28  | Permohonan Pewarganegaraan Berdasarkan Perkawinan Campur (Pasal 19) |
|------------------|-------|---------------------------------------------------------------------|
| • Klik tombol    |       | SUBMIT<br>untuk melanjutkan proses registrasi                       |
|                  |       |                                                                     |
|                  |       | FORM REGISTRASI                                                     |
|                  | Silah | kan Cek Email Untuk Mengaktivasi Akun Anda                          |
|                  |       | Saya Mengerti                                                       |
|                  |       |                                                                     |

Jika registrasi berhasil, maka akan muncul popup seperti diatas, lalu pemohon klik tombol

Saya Mengerti

2025/04/22 10.57

5/28

maka sistem secara otomatis akan mengirim email verifikasi ke email yang telah didaftarkan oleh Pemohon.

• Aktivasi Akun

Setelah mengisi form registrasi, pemohon mengecek email yang telah didaftarkan untuk mengaktifkan akun. Berikut isi dari pesan aktivasi akun pada email yang telah didaftarkan pada saat mengisi form registrasi seperti pada Gambar 6 dibawah ini:

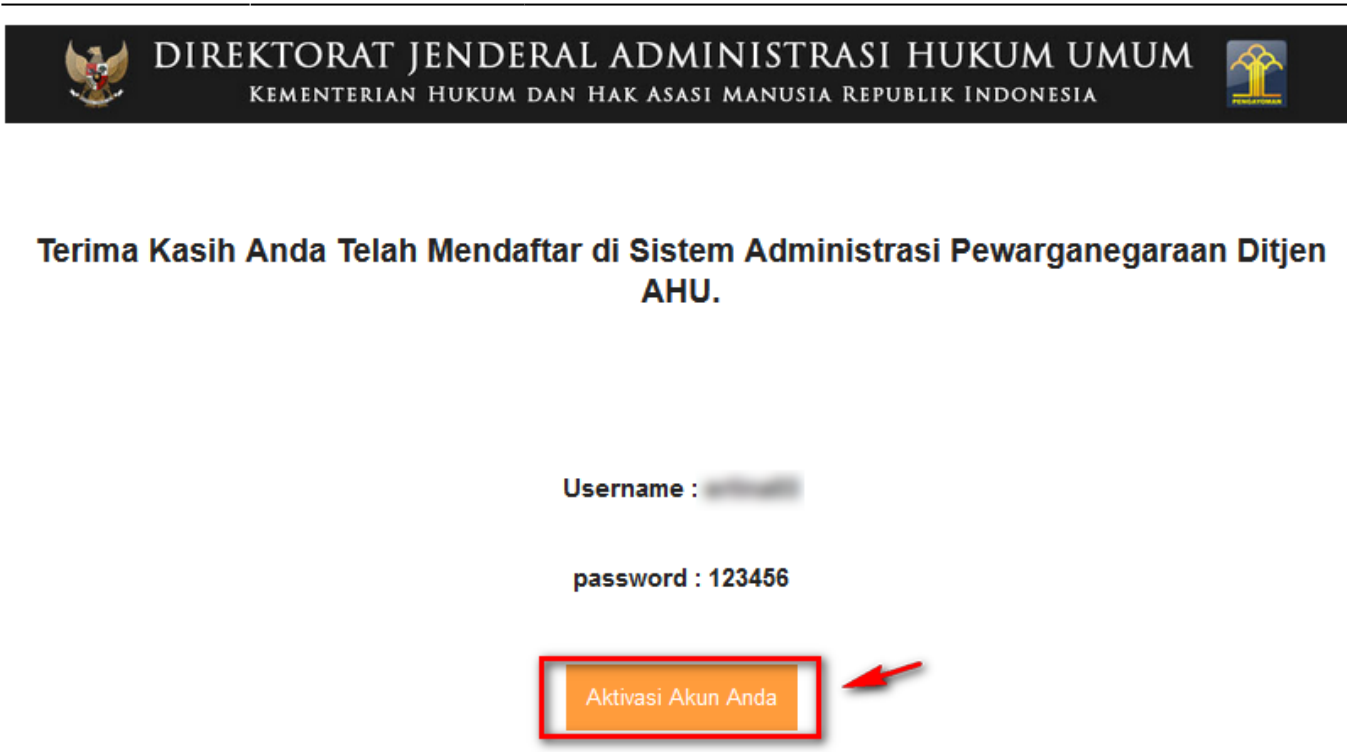

Silahkan Login Menggunakan Username dan Password diatas

Diatas adalah email untuk aktivasi akun pemohon, pemohon di haruskan mengklik tombol seperti gambar diatas untuk mengaktifkan username dan password. Jika pemohon sudah mengklik aktivasi maka akan masuk ke halaman login.

# 2. Login

Pilih menu login pada halaman awal aplikasi seperti gambar dibawah ini:

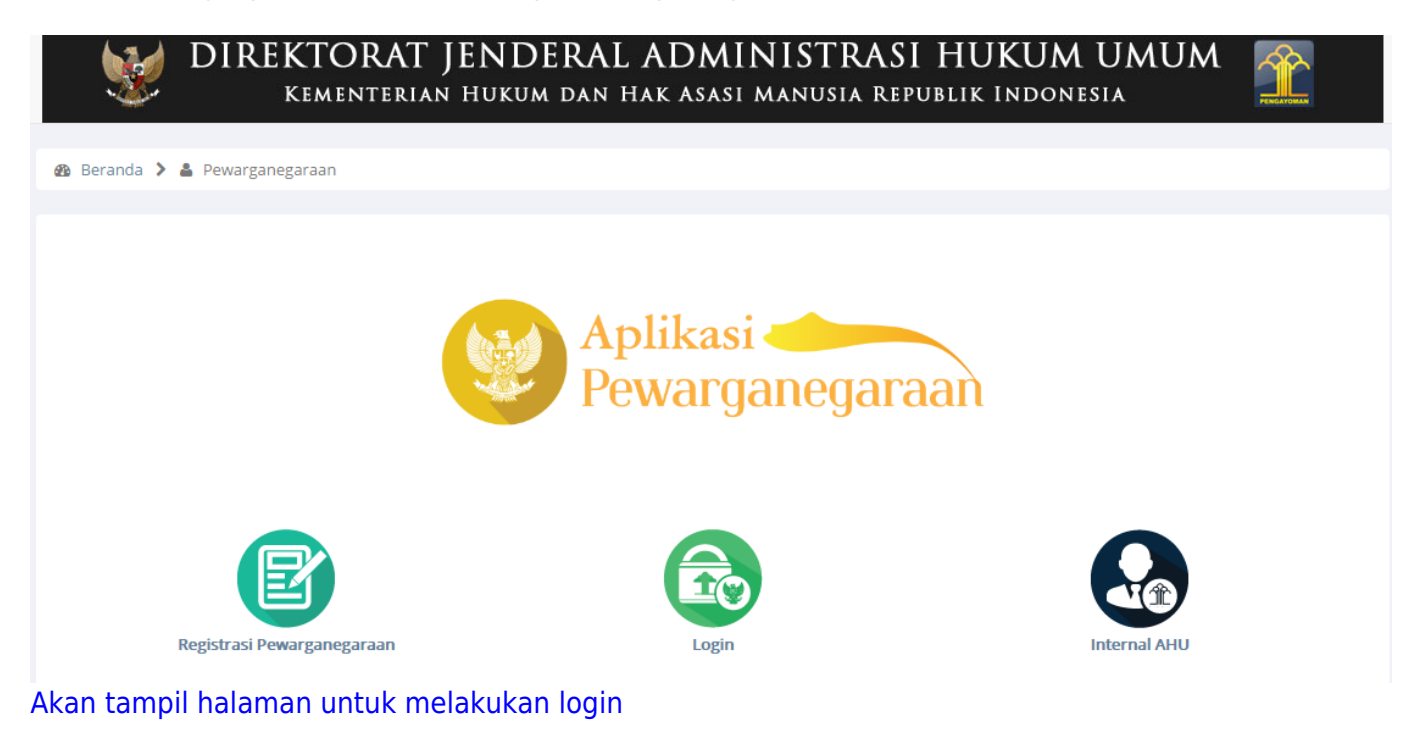

7/28

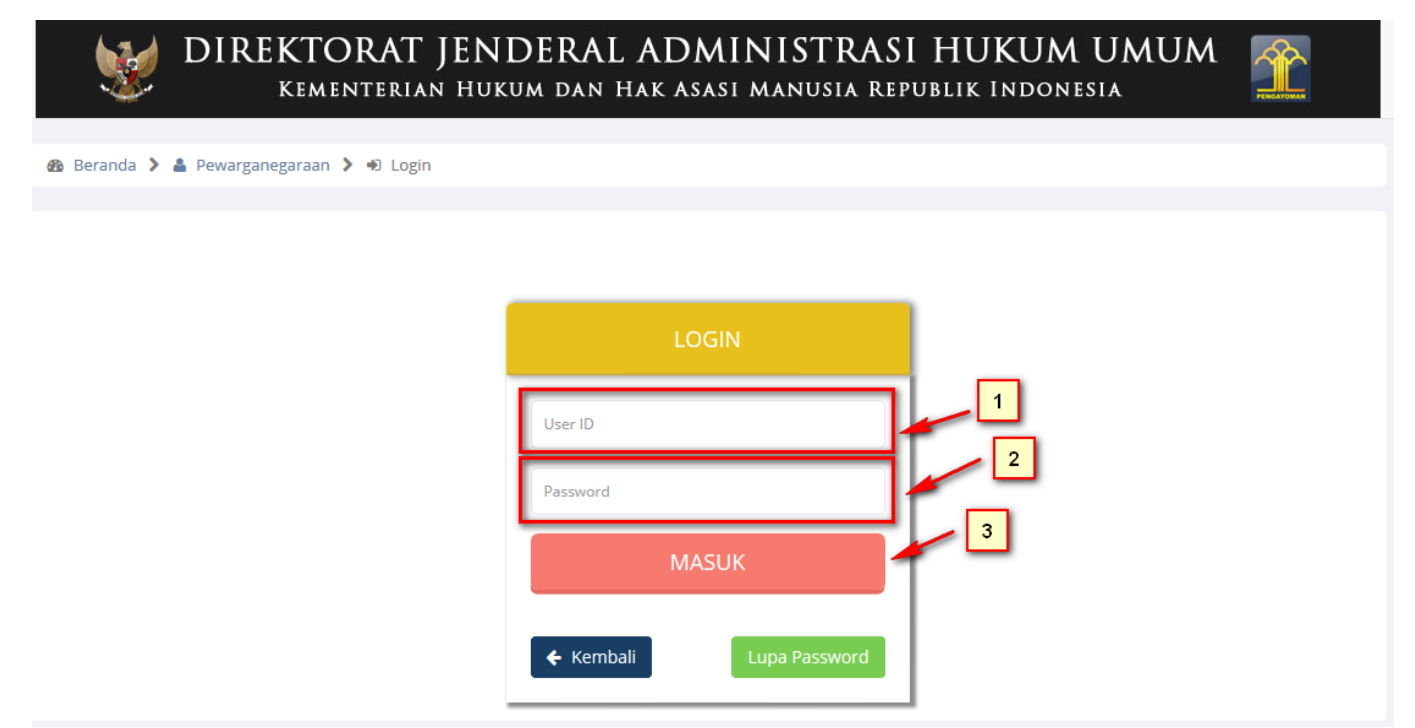

Untuk melakukan permohonan pasal 19 maka, pemohon harus melakukan login terlebih dahulu, Form Login terdiri dari :

- 1. User ID : Masukkan User ID Pemohon
- 2. Password : Masukkan Password Pemohon
- 3. Klik tombol masuk (nomor 3) untuk login dan melanjutkan ke halaman dashboard pemohon

### 3. Pengajuan Permohonan Pewarganegaraan

| ■ DITJEN AHU ONL     | .INE | ⊠ Pesan          |               |                                                   |                                                                  |         |                    |        | pemohon 💌 |
|----------------------|------|------------------|---------------|---------------------------------------------------|------------------------------------------------------------------|---------|--------------------|--------|-----------|
| Dashboard<br>Profile |      |                  | Pili          | h Permohona                                       | an Berdasarka                                                    | n Pasal |                    |        |           |
|                      |      |                  |               | Pewarganegar<br>Perkawinan C<br>Undang-Undan<br>2 | raan Berdasarkan<br>Campur (Pasal 19<br>g Nomor 12 Tahun<br>006) | *       | _                  |        |           |
|                      | No   | Nomor Permohonan | Nomor Voucher | Nama Pemohon                                      | Permohonan Pasal                                                 | Wilayah | Tanggal Permohonan | Status | Aksi      |
|                      |      |                  |               |                                                   |                                                                  |         |                    |        |           |

Pada gambar diatas adalah halaman dashboard pemohon, dan tabel daftar transaksi pemohon, dimana pemohon bisa mengajukan permohonan Pewarganegaraan Berdasarkan Perkawinan Campur (Pasal 19 Undang-Undang Nomor 12 Tahun 2006). Dengan mengklik tombol seperti gambar diatas. Last update: 2017/05/18 pewarganegaraan\_pasal\_19 http://panduan.ahu.go.id/doku.php?id=pewarganegaraan\_pasal\_19&rev=1495097092

# A. Pengisian Data Pemohon

Setelah terpilih akan tampil form untuk registrasi pewarganegaraan berdasarkan perkawinan campur seperti gambar dibawah ini:

9/28

| ■ DITIEN AHU ONLINE |
|---------------------|
|---------------------|

|   | RIODATA DEMOLION                                                                         |                                                                             |                                                             |
|---|------------------------------------------------------------------------------------------|-----------------------------------------------------------------------------|-------------------------------------------------------------|
|   | 3IODATA PEMOHON                                                                          |                                                                             |                                                             |
|   | Nama Lengkap *                                                                           | Tempat Lahir *                                                              | Tanggal Lahir *                                             |
| 1 | Masakkan Nama                                                                            |                                                                             | Musukkun runggur Lunn                                       |
|   | Status Perkawinan *                                                                      | Kewarganegaraan Asal *                                                      | Agama *                                                     |
|   | PILIH                                                                                    | ▼PILIH                                                                      | <ul> <li>Masukkan Agama</li> </ul>                          |
|   | <b>SKIM *</b>                                                                            | Tanggal Nikah *                                                             | Nomor Buku Nikah/Akta Nikah *                               |
|   | Masukkan SKIM                                                                            | Masukkan Tanggal Nikah                                                      | Masukkan Nomor Buku Nikah                                   |
|   | Free il Donne han d                                                                      |                                                                             |                                                             |
|   | Masukkan Email                                                                           | Masukkan No Telpon/Hp                                                       | PILIH                                                       |
|   |                                                                                          |                                                                             |                                                             |
|   | Pekerjaan *                                                                              |                                                                             |                                                             |
|   | Masukkan Pekerjaan                                                                       |                                                                             |                                                             |
|   |                                                                                          |                                                                             |                                                             |
|   |                                                                                          |                                                                             | Kabupaten Pendaftaran *                                     |
|   |                                                                                          |                                                                             | PILIH                                                       |
| - |                                                                                          |                                                                             |                                                             |
| 2 | BIODATA SUAMI ATAU ISTRI PEMOHON<br>Nama Lengkap *<br>Masukkan Nama                      | <b>Tempat Lahir *</b><br>Masukkan Tempat Lahir                              | Tanggal Lahir *<br>Masukkan Tanggal Lahir                   |
| 2 | BIODATA SUAMI ATAU ISTRI PEMOHON<br>Nama Lengkap *<br>Masukkan Nama                      | Tempat Lahir *<br>Masukkan Tempat Lahir                                     | Tanggal Lahir *<br>Masukkan Tanggal Lahir                   |
| 2 | BIODATA SUAMI ATAU ISTRI PEMOHON<br>Nama Lengkap *<br>Masukkan Nama<br>Asal Kebangsaan * | Tempat Lahir *<br>Masukkan Tempat Lahir<br>Email Suami atau Istri Pemohon * | Tanggal Lahir *<br>Masukkan Tanggal Lahir<br>No Telpon/Hp * |

Pada halaman form permohonan, lengkapi data-data Pemohon dan Suami/Istri Pemohon. Data-data tersebut terdiri dari: Biodata Pemohon, terdiri dari:

- 1. Nama Lengkap : Masukkan Nama Lengkap Pemohon
- 2. Tempat Lahir : Masukkan Tempat Lahir Pemohon

- 3. Tanggal Lahir : Masukkkan Tanggal Lahir Pemohon
- 4. Status perkawinan : Masukkan Status Perkawinan
- 5. Asal Kebangsaan : Masukkan Asal Kebangsaan
- 6. Agama : Masukkan Agama
- 7. SKIM : Masukkan Nomor SKIM
- 8. Tanggal Nikah : Masukkan Tanggal Pernikahan
- 9. Nomor Buku Nikah/Akta Nikah : Masukkan Nomor Buku Nikah
- 10. Email Pemohon : Masukkan Email Pemohon
- 11. No. Telpon/HP : Masukkan No HP
- 12. Jenis Kelamin : Masukkan Jenis Kelamin
- 13. Pekerjaan : Masukkan Pekerjaan
- 14. Alamat Tempat Tinggal : Masukkan Alamat lengkap pemohon
- 15. Provinsi Pendaftaran : Masukkan Provinsi alamat pemohon
- 16. Kabupaten Pendaftaran : Masukkan Kabupaten Alamat Pemohon
- 17. Nama Lengkap : Masukkan nama lengkap Istri/ Suami Pemohon
- 18. Tempat Lahir : Masukkan Tempat Lahir pemohon
- 19. Tanggal Lahir : Masukkan Tanggal Lahir pemohon
- 20. Asal Kebangsaan : Masukkan Asal Kebangsaan
- 21. Email Suami atau Istri Pemohon : Masukkan Email Istri/Suami Pemohon
- 22. No. Telpon/HP : Masukkan No. Telpon Pemohon
- 23. Masukkan Nomor Voucher sesuai permohonan. (untuk melakukan pembelian voucher dapat dilihat di bagian pemesanan nomor voucher pada panduan ini)

Setelah pemohon selesai pengisian biodata permohonan tersebut, lalu klik tombol untuk masuk ke tahap berikutnya.

SELANJUTNYA

## **B. Surat Pernyataan**

| FORMULIE | PERNYATAAN PERMOHONAN |
|----------|-----------------------|
|----------|-----------------------|

| Saya yang bertanda tangan diba                    | wah ini :                                                              |
|---------------------------------------------------|------------------------------------------------------------------------|
| 1. Nama Lengkap                                   | Table Tartis Brank                                                     |
| 2. Tempat dan Tanggal Lahir                       | Manager, 17 Mar. 2017                                                  |
| 3. Alamat Tempat Tinggal                          | Prophetic P. Jr. Strang, Sp. Chevry, Dec. Metalogue, No. Toronaut, No. |
| 4. Kewarganegaraan<br>5. Adalah Isteri/Suami dari | : Tarranta                                                             |
| Nama Lengkap                                      | Million Include Name                                                   |
| Tempat dan Tanggal Lahir                          | France. (1986-1817)                                                    |
| Kewarganegaraan                                   | : Transie                                                              |

Berdasarkan kutipan akte perkawinan/buku nikah nomor 372819 tanggal 17 Mei 2017, dengan ini menyampaikan pernyataan untuk memperoleh Kewarganegaraan Republik Indonesia mengikuti suami/isteri berdasarkan Pasal 19 Undang-Undang Nomor 12 Tahun 2006. Untuk melengkapi permohonan pendaftaran ini saya lampirkan :

- Fotokopi akta kelahiran Pemohon yang telah diterjemahkan ke dalam bahasa Indonesia oleh penerjemah resmi tersumpah dan telah dilegalisasi oleh pejabat berwenang;
- Fotokopi kartu tanda penduduk atau surat keterangan tempat tinggal Pemohon yang telah dilegalisasi oleh pejabat yang berwenang;
- 3. Fotokopi akta kelahiran suami atau isteri Pemohon yang telah dilegalisasi oleh pejabat yang berwenang;
- Fotokopi kartu tanda penduduk suami atau isteri Pemohon yang telah dilegalisasi oleh pejabat yang berwenang;
- Fotokopi akta perkawinan/buku nikah Pemohon dari suami atau isteri yang telah diterjemahkan ke dalam bahasa Indonesia oleh penerjemah resmi tersumpah dan dilegalisasi oleh pejabat berwenang;
- Asli surat keterangan dari kantor imigrasi di tempat tinggal Pemohon yang menerangkan bahwa Pemohon telah bertempat tinggal di Indonesia paling singkat 5 (lima) tahun berturut-turut atau paling singkat 10 (sepuluh) tahun tidak berturut-turut;
- Asli surat keterangan catatan kepolisian yang dikeluarkan oleh Markas Besar Kepolisian Negara Republik Indonesia yang masih berlaku;
- Asli surat keterangan dari perwakilan negara Pemohon yang menerangkan jika Pemohon memperoleh Kewarganegaraan Republik Indonesia maka yang bersangkutan kehilangan kewarganegaraannya;
- Pas foto Pemohon terbaru berwarna ukuran 4 x 6 cm dengan latar belakang warna merah, berpakaian rapi dan sopan;
- 10. Asli bukti pembayaran permohonan pernyataan untuk menjadi Warga Negara Indonesia;
- 11. Asli surat keterangan sehat jasmani dan rohani dari rumah sakit pemerintah;
- Asli Permohonan secara tertulis dalam bahasa Indonesia di tandatangani diatas kertas bermaterai yang ditujukan kepada Menteri Hukum dan HAM melalui Ditjen AHU;
- Asli Surat pernyataan alasan pemohon untuk menjadi WNI yang ditulis tangan sendiri di tandatangani dan bermaterai
- 14. Asli Surat pernyataan dapat berbahasa Indonesia yang ditulis tangan sendiri di tandatangani dan bermaterai;
- Asli Surat pernyataan menerangkan nama lengkap pemohon yang akan dipakai dalam Surat Keputusan ditulis tangan sendiri di tandatangani dan bermaterai;
- 16. Asli Surat pernyataan tertulis bahwa pemohon akan setia kepada negara kesatuan RI, Pancasila, Undangundang Dasar Negara RI tahun 1945 dan akan membelanya dengan sungguh-sungguh serta menjalankan kewajiban untuk menjadi WNI dengan tulus dan ikhlas ditulis tangan sendiri di tandatangani dan bermaterai.

Jawa Barat , 17 Mei 2017 Yang menyatakan

materai

Pada halaman Surat Pernyataan, terdiri dari Formulir Pernyataan Permohonan. Klik tombol

KEMBALI

pdf. Ketika tombol

, maka akan kembali pada halaman sebelumnya. Klik Tombol untuk mendownload dokumen formulir pernyataan permohonan dan dokumen akan terbuka dalam bentuk

SELANJUTNYA

sebelum pernyataan diceklis, maka akan muncul popup

Download

pemberitahuan seperti berikut:

| rat keteran<br>Anda harus menyetujui pengisian data yang telah anda isi sudah benar dan lengkap | leh Kewarg              |
|-------------------------------------------------------------------------------------------------|-------------------------|
| an membela                                                                                      | Jndang Das<br>ebagai Wa |
| is Foto Perr                                                                                    |                         |
| unload                                                                                          |                         |
| stikan pengisian data yang telah anda isi sudah benar dan lengkap *                             |                         |

Pastikan pengisian data yang telah anda isi sudah benar dan lengkap \*

kemudian klik tombol

, maka akan masuk pada halaman Upload data seperti

# C. Upload Data pendukung

Pada proses ini pemohon diharuskan untuk melakukan unggah data pendukung permohonan seperti gambar dibawah ini:

13/28

#### ■ DITJEN AHU ONLINE Pesan

pemohonpw2 -

| PERMOHONAN PEWARGANEGARAAN               |
|------------------------------------------|
| BERDASARKAN PERKAWINAN CAMPURAN pasal 19 |

| PLOAD D    | АТА                                                                                                    |                          |
|------------|----------------------------------------------------------------------------------------------------|--------------------------|
| kstensi Fi | le Harus Berupa JPG/JPEG/PNG)                                                                                                    |                          |
| 1.*        | Fotokopi akta kelahiran Pemohon yang telah diterjemahkan ke<br>dalam bahasa Indonesia oleh penerjemah resmi tersumpah<br>dan telah dilegalisasi oleh pejabat berwenang                                                                                                    | Browse No file selected. |
| 2.*        | Fotokopi kartu tanda penduduk atau surat keterangan tempat<br>tinggal Pemohon yang telah dilegalisasi oleh pejabat yang<br>berwenang                                                                                                    | Browse No file selected. |
| 3.*        | Fotokopi akta kelahiran suami atau isteri Pemohon yang telah<br>dilegalisasi oleh pejabat yang berwenang                                                                                                    | Browse No file selected. |
| 4.*        | Fotokopi kartu tanda penduduk suami atau isteri Pemohon<br>yang telah dilegalisasi oleh pejabat yang berwenang                                                                                                    | Browse No file selected. |
| 5.*        | Fotokopi akta perkawinanbuku nikah Pemohon dari suami<br>atau isteri yang telah diterjemahkan ke dalam bahasa<br>Indonesia oleh penerjemah resmi tersumpah dan dilegalisasi<br>oleh pejabat berwenang                                                                                                    | Browse No file selected. |
| 6.*        | Asli surat keterangan dari kantor imigrasi di tempat tinggal<br>Pemohon yang menerangkan bahwa Pemohon telah<br>bertempat tinggal di Indonesia paling singkat 5 (lima) tahun<br>berturut-turut atau paling singkat 10 (sepuluh) tahun tidak<br>berturut-turut                                                                                                    | Browse No file selected. |
| 7.*        | Asli surat keterangan catatan kepolisian yang dikeluarkan oleh<br>Markas Besar Kepolisian Negara Republik Indonesia yang<br>masih berlaku                                                                                                    | Browse No file selected. |
| 8.*        | Asli surat keterangan dari perwakilan negara Pemohon yang<br>menerangkan jika Pemohon memperoleh Kewarganegaraan<br>Republik Indonesia maka yang bersangkutan kehilangan<br>kewarganegaraannya                                                                                                    | Browse No file selected. |
| 9.*        | Pas foto Pemohon terbaru berwarna ukuran 4 x 6 cm dengan<br>latar belakang warna merah, berpakaian rapi dan sopan                                                                                                    | Browse No file selected. |
| 10.*       | Asli surat keterangan sehat jasmani dan rohani dari rumah<br>sakit pemerintah.                                                                                                    | Browse No file selected. |
| 11.*       | Asli bukti pembayaran permohonan pernyataan untuk<br>menjadi Warga Negara Indonesia.                                                                                                    | Browse No file selected. |
| 12.*       | Asli Permohonan secara tertulis dalam bahasa indonesia di<br>tandatangani diatas kertas bermaterai yang ditujukan kepada<br>Menteri Hukum dan HAM melalui Ditjen AHU                                                                                                    | Browse No file selected. |
| 13.*       | Asli Surat pernyataan alasan pemohon untuk menjadi WNI<br>yang ditulis tangan sendiri di tandatangani dan bermaterai                                                                                                    | Browse No file selected. |
| 14.*       | Asli Surat pernyataan dapat berbahasa indonesia yang ditulis<br>tangan sendiri di tandatangani dan bermaterai                                                                                                    | Browse No file selected. |
| 15.*       | Asli Surat pernyataan menerangkan nama lengkap pemohon<br>yang akan dipakai dalam Surat Keputusan ditulis tangan<br>sendiri di tandatangani dan bermaterai                                                                                                    | Browse No file selected. |
| 16.*       | Asli Surat pernyataan tertulis bahwa pemohon akan setia<br>kepada negara kesatuan RI, Pancasila, Undang-undang Dasar<br>Negara RI tahun 1945, dan akan membelanya dengan<br>sungguh-sungguh serta akan membelanya dengan sungguh<br>sungguh serta menjalankan kewajiban untuk menjadi<br>WNIdengan tulus dan iklas di tanda tangani yang ditulis tangan<br>sendiri di tandatangani dan bermaterai | Browse No file selected. |

1. Pada halaman Upload Data, terdapat wajib upload dokumen elektronik yang di butuhkan saat permohonan pemohon bisa mengupload dalam bentuk JPG/JPEG/PNG.

2. Jika pemohon belum yakin atau belum sesuai saat pengisian biodata, pemohon bisa klik tombol

KEMBALI

dan akan kembali pada proses sebelumnya.

3. Jika semua sudah di input dan data biodata sudah benar, pemohon dapat mengklik tombol

REGISTRASI

untuk proses verifikasi.

## D. Permohonan Berhasil diajukan

Setelah selesai permohonan, akan tampil popup yang menyatakan bahwa permohonan telah berhasil seperti berikut:

| Permohonan Berhasil                                                                                                    | ×            |
|----------------------------------------------------------------------------------------------------|--------------|
| Verifikasi akan dilakukan setelah dokumen fisik diterima secara lengkap oleh Su<br>Pewarganegaraan dalam waktu paling lama 5 (lima) hari terhitung sejak tang<br>permohonan diterima. | odit<br>ggal |
| Tutu                                                                                                    | p            |

Setelah registrasi pemohon telah berhasil maka permohonan yang diajukan pemohon akan masuk proses verifikasi. Lalu klik tombol tutup seperti gambar diatas untuk menutup popup dan akan masuk pada halaman Detail Profil Pemohon sebagai berikut: 15/28

| ■ DITJEN AHU ONLIN   | NE 🖂 Pesan                               |                                                                                  |                                                                               |                                                                | jingga 👻                                              |  |
|----------------------|------------------------------------------|----------------------------------------------------------------------------------|-------------------------------------------------------------------------------|----------------------------------------------------------------|-------------------------------------------------------|--|
| Dashboard<br>Profile | Detail Profil Pewarganegaraan            |                                                                                  |                                                                               |                                                                |                                                       |  |
|                      |                                          | Proses Verifikasi                                                                |                                                                               |                                                                |                                                       |  |
|                      | Test pw<br>nqcu@arurimport.ml<br>Profile | Nomor Transaksi<br>Nomor Voucher<br>Tanggal Pendaftaran                          | :<br>: 820170330925268<br>: 30 Maret 2017 14:14:43                            |                                                                |                                                       |  |
|                      |                                          |                                                                                  |                                                                               |                                                                |                                                       |  |
|                      |                                          | Profil Pemohon                                                                   |                                                                               |                                                                |                                                       |  |
|                      |                                          | Nama<br>Tanggal Lahir                                                            | : Test pw<br>: 21 September 1983                                              | Tempat Lahır<br>Asal Kebangsaan                                | : Irlandia<br>: France                                |  |
|                      |                                          | Email                                                                            | : nqcu@arurimport.ml                                                          | No Telepon/HP                                                  | : 085694827747                                        |  |
|                      |                                          | Alamat                                                                           | : Jalan Karya Utama No.50                                                     | Provinsi Pendaftaran                                           | : DKI JAKARTA                                         |  |
|                      |                                          |                                                                                  |                                                                               |                                                                |                                                       |  |
|                      |                                          | Protil Istri/Suami F                                                             | rester                                                                        | Tempat Labir                                                   | · lakarta                                             |  |
|                      |                                          | Tanggal Lahir                                                                    | : 20 Desember 1993                                                            | Asal Kebangsaan                                                | : Indonesia                                           |  |
|                      |                                          | Email                                                                            | : nqcu@arurimport.ml                                                          | No Telepon/HP                                                  | : 085694827747                                        |  |
|                      |                                          | Alamat                                                                           | : Jalan Karya Utama No.50                                                     |                                                                |                                                       |  |
|                      |                                          | Lipload File I                                                                   | Lipios                                                                        | d File II                                                      | Lipland File III                                      |  |
|                      |                                          |                                                                                  | Uploa<br>                                                                     | a hieli                                                        | Opioad File III                                       |  |
|                      |                                          | Download<br>1.<br>Fotokopi akta kelahiran Pem<br>telah dilegalisasi oleh pejaba  | ohon yang telah diterjemahkan ke d.<br>t berwenang                            | alam bahasa Indonesia oleh per                                 | nerjemah resmi tersumpah dan                          |  |
|                      |                                          | Download<br>2.<br>Fotokopi kartu tanda penduo<br>berwenang                       | duk atau surat keterangan tempat tir                                          | nggal Pemohon yang telah dilega                                | alisasi oleh pejabat yang                             |  |
|                      |                                          | Download<br>3. Fotokopi akta kelahiran su                                        | ami atau isteri Pemohon yang telah                                            | dilegalisasi oleh pejabat yang be                              | erwenang                                              |  |
|                      |                                          | Download<br>4. Fotokopi kartu tanda penc                                         | łuduk suami atau isteri Pemohon yai                                           | ng telah dilegalisasi oleh pejabat                             | t yang berwenang                                      |  |
|                      |                                          | Download<br>5.<br>Fotokopi akta perkawinanbu<br>penerjemah resmi tersumpa        | ku nikah Pemohon dari suami atau i<br>h dan dilegalisasi oleh pejabat berwi   | steri yang telah diterjemahkan k<br>enang                      | e dalam bahasa Indonesia oleh                         |  |
|                      |                                          | Download<br>6.<br>Asli surat keterangan dari ka<br>di Indonesia paling singkat 5 | ntor imigrasi di tempat tinggal Pemo<br>(lima) tahun berturut-turut atau pali | hon yang menerangkan bahwa<br>ng singkat 10 (sepuluh) tahun ti | Pemohon telah bertempat tinggal<br>dak berturut-turut |  |
|                      |                                          |                                                                                  |                                                                               |                                                                |                                                       |  |

- 1. Pada halaman pemohon dapat melihat arsip dokumen persyaratan yang diupload dengan klik Download
- 2. Untuk melihat arsip yang lainnya dapat dengan klik tab tersebut:

| Upload File I                                                                               | Upload File II              | Upload File III  |  |  |  |  |  |  |
|---------------------------------------------------------------------------------------------|-----------------------------|------------------|--|--|--|--|--|--|
| Pemohon juga dapat melihat status permohonan tersebut sudah diverifikasi atau belum di pros |                             |                  |  |  |  |  |  |  |
| verifikasi dengan klik Dashboard                                                            | pada menu. Maka akan tampil | seperti berikut: |  |  |  |  |  |  |

3.

| ■ DITJEN AHU ONL     | INE | 🖸 Pesan             |                 |                        |                                                                          |                          |                       |                   | testpw ~        |
|----------------------|-----|---------------------|-----------------|------------------------|--------------------------------------------------------------------------|--------------------------|-----------------------|-------------------|-----------------|
| Dashboard<br>Profile |     |                     | I               | Pilih Permo            | ohonan Berd                                                              | lasarkan P               | Pasal                 |                   |                 |
|                      |     |                     |                 | Peww<br>Perka<br>Undar | arganegaraan Berdasa<br>awinan Campur (Pa<br>1g-Undang Nomor 12<br>2006) | irkan<br>sal 19<br>Tahun |                       |                   |                 |
|                      |     | Cetak               | : SK wajib me   | enggunaka              | n kertas con                                                             | cord ukur                | an F4 berat 8         | 0 Gram !          |                 |
|                      | No  | Nomor<br>Permohonan | Nomor Voucher   | Nama<br>Pemohon        | Permohonan<br>Pasal                                                      | Wilayah                  | Tanggal<br>Permohonan | Status            | Aksi            |
|                      | 1   | 1962                | 820161229264881 | Test pw                | 19                                                                       | DKI<br>JAKARTA           | 29-12-2016            | belum<br>diproses | Lihat<br>Detail |
|                      |     |                     |                 |                        |                                                                          |                          |                       |                   |                 |

### Jika permohonan sudah di proses, maka status yang ada di dashboard pemohon akan berubah

Sodang Dingose

| otomatis menjadi     | bedang | Sibilitioses                                                                                        | seperti dibaw   | ah ini :        |                     |                |                       |                 |                 |  |  |  |
|----------------------|--------|----------------------------------------------------------------------------------------------------|-----------------|-----------------|---------------------|----------------|-----------------------|-----------------|-----------------|--|--|--|
| ■ DITJEN AHU ONL     | INE    | 🖂 Pesan                                                                                             |                 |                 |                     |                |                       |                 |                 |  |  |  |
| Dashboard<br>Profile |        | Pilih Permohonan Berdasarkan Pasal                                                                  |                 |                 |                     |                |                       |                 |                 |  |  |  |
|                      |        | Pewarganegaraan Berdasarkan<br>Perkawinan Campur (Pasal 19<br>Undang-Undang Nomor 12 Tahun<br>2006) |                 |                 |                     |                |                       |                 |                 |  |  |  |
|                      | No     | Nomor<br>Permohonan                                                                                 | Nomor Voucher   | Nama<br>Pemohon | Permohonan<br>Pasal | Wilayah        | Tanggal<br>Permohonan | Status          | Aksi            |  |  |  |
|                      | 1      | 1928                                                                                                | 820161202859543 | SINTA           | 19                  | DKI<br>JAKARTA | 02-12-2016            | Sedang Diproses | Lihat<br>Detail |  |  |  |

Jika permohonan sudah selesai diverifikasi, maka status yang ada di dashboard pemohon akan berubah otomatis menjadi Diterima seperti dibawah ini :

| 2025/04/22 19:57     | 17/28   |                    |                                         | Permohona                    | n Pewarganega                                                                          | araan Berd      | asarkan Perka                   | winan Carr | npur (Pasal 19          |
|----------------------|---------|--------------------|-----------------------------------------|------------------------------|----------------------------------------------------------------------------------------|-----------------|---------------------------------|------------|-------------------------|
| ■ DITJEN AHU ONLI    | NE      | 🖂 Pesan            |                                         |                              |                                                                                        |                 |                                 |            |                         |
| Dashboard<br>Profile |         |                    | Pilih Permohonan Berdasarkan Pasal      |                              |                                                                                        |                 |                                 |            |                         |
|                      |         | Nomor              |                                         | Pewarg<br>Perkawi<br>Undang- | anegaraan Berdasark<br>nan Campur (Pasal<br>Jndang Nomor 12 Tal<br>2006)<br>Permohonan | an<br>19<br>hun | Tanggal                         | -          |                         |
|                      | No<br>1 | Permohonan<br>1928 | Nomor Voucher           820161202859543 | SINTA                        | Pasal<br>19                                                                            | DKI<br>JAKARTA  | <b>Permohonan</b><br>02-12-2016 | Status     | Aksi<br>Lihat<br>Detail |
|                      |         |                    |                                         |                              |                                                                                        |                 |                                 |            |                         |

### 4. Permohonan Selesai Diverifikasi

### A. Permohonan Diterima

Jika permohonan sudah selesai diverifikasi, maka status yang ada di dashboard pemohon akan

berubah otomatis menjadi Diterima seperti dibawah ini :

| ■ DITJEN AHU ONL     | LINE | 🖸 Pesan                                                                                             |                 |                 |                     |                |                       |          | 1000 A          |  |  |
|----------------------|------|----------------------------------------------------------------------------------------------------|-----------------|-----------------|---------------------|----------------|-----------------------|----------|-----------------|--|--|
| Dashboard<br>Profile |      | Pilih Permohonan Berdasarkan Pasal                                                                  |                 |                 |                     |                |                       |          |                 |  |  |
|                      |      | Pewarganegaraan Berdasarkan<br>Perkawinan Campur (Pasal 19<br>Undang-Undang Nomor 12 Tahun<br>2006) |                 |                 |                     |                |                       |          |                 |  |  |
|                      | No   | Nomor<br>Permohonan                                                                                 | Nomor Voucher   | Nama<br>Pemohon | Permohonan<br>Pasal | Wilayah        | Tanggal<br>Permohonan | Status   | Aksi            |  |  |
|                      | 1    | 1928                                                                                                | 820161202859543 | SINTA           | 19                  | DKI<br>JAKARTA | 02-12-2016            | Diterima | Lihat<br>Detail |  |  |

Selain itu pada kolom Aksi akan menampilkan aksi untuk Download SK

| ■ DITJEN AHU ONL     | INE       | ☑ Pesan                            |                                         |                          |                           |                                  |                                     |                    | erlina03 👻                                |  |  |
|----------------------|-----------|------------------------------------|-----------------------------------------|--------------------------|---------------------------|----------------------------------|-------------------------------------|--------------------|-------------------------------------------|--|--|
| Dashboard<br>Profile |           | Pilih Permohonan Berdasarkan Pasal |                                         |                          |                           |                                  |                                     |                    |                                           |  |  |
|                      |           |                                    | kan<br>al 19<br>ahun                    | _                        |                           |                                  |                                     |                    |                                           |  |  |
|                      | <b>No</b> | Nomor<br>Permohonan<br>1928        | Nomor Voucher           820161202859543 | Nama<br>Pemohon<br>SINTA | Permohonan<br>Pasal<br>19 | <b>Wilayah</b><br>DKI<br>JAKARTA | Tanggal<br>Permohonan<br>02-12-2016 | Status<br>Diterima | Aksi<br>Lihat<br>Detail<br>Download<br>SK |  |  |

Klik tombol download SK seperti gambar diatas untuk mendowload SK Petikan untuk pemohon pada daftar permohonan, maka berhasil mendownload SK dalam file pdf seperti pada gambar berikut:

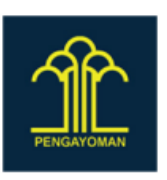

#### KEMENTERIAN HUKUM DAN HAK ASASI MANUSIA REPUBLIK INDONESIA

KEPUTUSAN MENTERI HUKUM DAN HAK ASASI MANUSIA REPUBLIK INDONESIA

. . .

NOMOR :

TENTANG KEWARGANEGARAAN REPUBLIK INDONESIA ATAS NAMA

MENTERI HUKUM DAN HAK ASASI MANUSIA REPUBLIK INDONESIA

- Menimbang
- : a. Surat permohonan pernyataan untuk memperoleh kewarganegaraan Republik Indonesia yang diajukan oleh Pemohon perihal Penyampaian pernyataan untuk memperoleh kewarganegaraan Republik Indonesia atas nama
- b. bahwa setelah dilakukan pemeriksaan dan penelitian terhadap berkas permohonan pernyataan para pemohon sesuai dengan domisili pemohon sebagaimana tersebut di atas telah memenuhi persyaratan, sehingga dapat dikabulkan;
- Mengingat : 1. Undang-Undang Nomor 12 Tahun 2006 tentang Kewarganegaraan Republik Indonesia (Lembaran Negara Republik Indonesia Tahun 2006 Nomor 63, Tambahan Lembaran Negara Republik Indonesia Nomor 4634);
  - Peraturan Pemerintah Republik Indonesia Nomor 2 Tahun 2007 tentang Tata Cara Memperoleh, Kehilangan, Pembatalan, dan Memperoleh Kembali Kewarganegaraan Republik Indonesia;
  - Peraturan Menteri Hukum dan Hak Asasi Manusia Nomor 36 Tahun 2016 tentang Tata Cara Menyampaikan Pernyataan Untuk Menjadi Warga Negara Indonesia;
  - Peraturan Menteri Hukum da Hak Asasi Manusia Republik Indonesia Nomor 15 Tahun 2016 tentang Tata Naskah Dinas Kementerian Hukum dan Hak Asasi Manusia.

#### **MEMUTUSKAN:**

- Menetapkan : KEPUTUSAN MENTERI HUKUM DAN HAK ASASI MANUSIA REPUBLIK INDONESIA TENTANG KEWARGANEGARAAN REPUBLIK INDONESIA
- KESATU : dilahirkan di , tanggal 15 Mei 2017 Istri dari Warga Negara Indonesia;

sebagai Warga Negara Indonesia berdasarkan Pasal 19 Undang-Undang Nomor 12 Tahun 2006 tentang Kewarganegaraan Republik Indonesia.

KEDUA : Keputusan ini mulai berlaku pada tanggal ditetapkan dengan ketentuan apabila di kemudian hari terdapat kekeliruan akan diperbaiki sebagaimana mestinya.

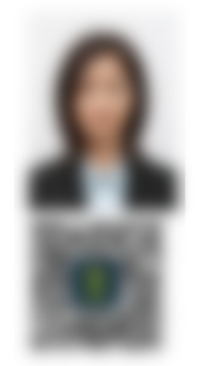

Ditetapkan di Jakarta pada tanggal 15 Mei 2017.

a.n MENTERI HUKUM DAN HAK ASASI MANUSIA REPUBLIK INDONESIA DIREKTUR JENDERAL ADMINISTRASI HUKUM UMUM

FREDDY HARRIS NIP 19661118 199403 1 001

### **B. Permohonan Ditolak**

Setelah registrasi pemohon telah berhasil maka permohonan yang diajukan pemohon akan masuk proses verifikasi, Jika permohonan sudah selesai diverifikasi dan kasi melakukan penolakan pada

permohonan, maka status yang ada di dashboard pemohon akan berubah otomatis menjadi ditolak seperti dibawah ini :

| ■ DITJEN AHU ONI | LINE | Pesan               |                 |                        |                                                                         |                          |                       |         | pemohonpw1 - |
|------------------|------|---------------------|-----------------|------------------------|-------------------------------------------------------------------------|--------------------------|-----------------------|---------|--------------|
|                  |      |                     | 1               | Pilih Permo            | ohonan Berc                                                             | lasarkan Pasal           |                       |         |              |
|                  |      |                     |                 | Pewa<br>Perka<br>Undar | irganegaraan Berdasa<br>winan Campur (Pa<br>19-Undang Nomor 12<br>2006) | arkan<br>sal 19<br>Tahun |                       |         |              |
|                  |      | Cetak               | SK wajib me     | enggunaka              | n kertas con                                                            | cord ukuran F            | 4 berat 80 Gra        | am !    |              |
|                  | No   | Nomor<br>Permohonan | Nomor Voucher   | Nama<br>Pemohon        | Permohonan<br>Pasal                                                     | Wilayah                  | Tanggal<br>Permohonan | Status  | Aksi         |
|                  |      | 1961                | 820101227179388 | PW lest                | 19                                                                      | BELITUNG                 | 28-12-2016            | ditolak | Detail       |

Ketika permohonan mendapat penolakan dari verifikator, akan ada notifikasi yang masuk pada pemohon seperti berikut

| 2025/04/22 19:57     | 21/28 |                                                       | Permohonan Pewarganegaraan Berdasarkan Perkawinan Campur (Pasal 19) |                              |                                                                        |                              |                                        |                |                 |  |
|----------------------|-------|-------------------------------------------------------|---------------------------------------------------------------------|------------------------------|------------------------------------------------------------------------|------------------------------|----------------------------------------|----------------|-----------------|--|
| ■ DITJEN AHU ONLINI  | E     | Pesan                                                 |                                                                     |                              |                                                                        |                              |                                        |                | pemohonpw1 👻    |  |
| Dashboard<br>Profile |       | 1 Pesan Baru<br>Ditjen AHU<br>Verifikasi Permohonan f | <b>11 menit</b><br>Pewarganegaraan                                  | Pilih Perm                   | ohonan Ber                                                             | dasarkan Pasa                | 1                                      |                |                 |  |
|                      |       | Lihat semua Pesan                                     |                                                                     | Pew<br>Perk<br>Unda          | arganegaraan Berda<br>awinan Campur (P<br>Ing-Undang Nomor 1:<br>2006) | sarkan<br>asal 19<br>2 Tahun |                                        |                |                 |  |
|                      | No    | Ceta<br>Nomor<br>Permohonan                           | k SK wajib me                                                       | enggunaka<br>Nama<br>Pemohon | an kertas co<br>Permohonan<br>Pasal                                    | ncord ukuran F               | 4 berat 80 Gr<br>Tanggal<br>Permohonan | am !<br>Status | Aksi            |  |
|                      | 1     | 1961                                                  | 820161227179388                                                     | Pw Test                      | 19                                                                     | KEP. BANGKA<br>BELITUNG      | 28-12-2016                             | ditolak        | Lihat<br>Detail |  |
|                      |       |                                                       |                                                                     |                              |                                                                        |                              |                                        |                |                 |  |

### Ketika notifikasi pesan diklik, maka akan masuk pada halaman isi dari notifikasi pesan

| ■ DITJEN AHU ON | LINE Pesan                                                                                                    | pemohonpw1 - |
|-----------------|----------------------------------------------------------------------------------------------------|--------------|
| Dashboard       | Beranda / Pesan / Verifikasi Permohonan Pewarganegaraan                                                                                                    |              |
| Profile         | Verifikasi Permohonan Pewarganegaraan<br>2016-12-29 15:07:10                                                                                                    |              |
|                 | Verifikasi Permohonan<br>Pewarganegaraan<br>Nama : PW TEST<br>Kewarganegaraan Asal : Turkey<br>Permohonan ditolak oleh KASI<br>Berkas yang ditolak :                                 |              |
|                 | 1. Fotokopi kartu tanda penduduk atau<br>surat keterangan tempat tinggal<br>Pemohon yang telah dilegalisasi oleh<br>pejabat yang berwenang<br>KIIk disini untuk melihat data Pemohon |              |
|                 | Kembali                                                                                                    |              |

Klik disini untuk melihat data Pemohon untuk masuk pada detail dari permohonan, bisa juga melalui halaman dasboard. klik Lihat Detail untuk melihat data,

| ■ DITJEN AHU ONLINE  |    | 🖸 Pesan                            |                 |                     |                                                                      |                               |                       |         | pemohonpw1 👻    |  |  |  |
|----------------------|----|------------------------------------|-----------------|---------------------|----------------------------------------------------------------------|-------------------------------|-----------------------|---------|-----------------|--|--|--|
| Dashboard<br>Profile |    | Pilih Permohonan Berdasarkan Pasal |                 |                     |                                                                      |                               |                       |         |                 |  |  |  |
|                      |    |                                    |                 | Pew<br>Perk<br>Unda | arganegaraan Berda<br>awinan Campur (P<br>ng-Undang Nomor 1<br>2006) | sarkan<br>Yasal 19<br>2 Tahun |                       |         |                 |  |  |  |
|                      |    |                                    |                 |                     |                                                                      |                               |                       |         |                 |  |  |  |
|                      |    | Ceta                               | k SK wajib me   | enggunaka           | in kertas co                                                         | ncord ukuran F                | 4 berat 80 Gr         | am !    |                 |  |  |  |
|                      |    |                                    |                 |                     |                                                                      |                               |                       |         |                 |  |  |  |
|                      | No | Nomor<br>Permohonan                | Nomor Voucher   | Nama<br>Pemohon     | Permohonan<br>Pasal                                                  | Wilayah                       | Tanggal<br>Permohonan | Status  | Aksi            |  |  |  |
|                      | 1  | 1961                               | 820161227179388 | Pw Test             | 19                                                                   | KEP. BANGKA<br>BELITUNG       | 28-12-2016            | ditolak | Lihat<br>Detail |  |  |  |
|                      |    |                                    |                 |                     |                                                                      |                               |                       |         |                 |  |  |  |

Pada Detail Profil pewarganegaraan akan terdapat yang perlu diperbaiki oleh pemohon.

Perbaharui Data , untuk memperbaiki data

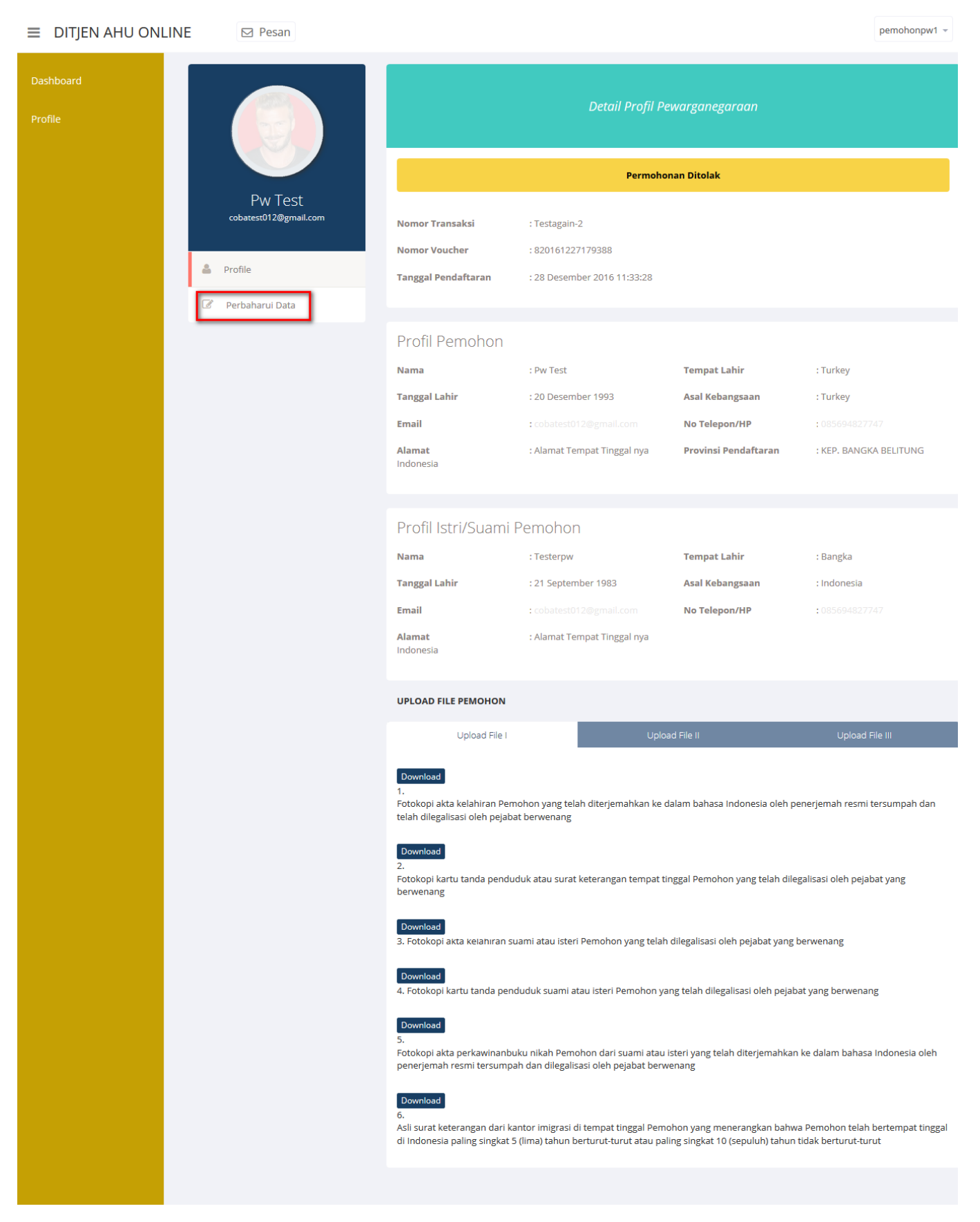

Selanjutnya maka akan menampilkan Form Edit Data Pemohon, yang terdiri dari : Biodata Pemohon, terdiri dari:

- 1. Nama Lengkap : Masukkan Nama Lengkap Pemohon
- 2. Tempat Lahir : Masukkan Tempat Lahir Pemohon
- 3. Tanggal Lahir : Masukkkan Tanggal Lahir Pemohon

- 4. Status perkawinan : Masukkan Status Perkawinan
- 5. Asal Kebangsaan : Masukkan Asal Kebangsaan
- 6. Agama : Masukkan Agama
- 7. SKIM : Masukkan Nomor SKIM
- 8. Tanggal Nikah: Masukkan Tanggal Pernikahan
- 9. Nomor Buku Nikah/Akta Nikah : Masukkan Nomor Buku Nikah
- 10. Email Pemohon : Masukkan Email Pemohon
- 11. No. Telpon/HP : Masukkan No HP
- 12. Jenis Kelamin : Masukkan Jenis Kelamin
- 13. Pekerjaan : Masukkan Pekerjaan
- 14. Alamat Tempat Tinggal : Masukkan Alamat lengkap pemohon
- 15. Provinsi Pendaftaran : Masukkan Provinsi alamat pemohon
- 16. Kabupaten Pendaftaran : Masukkan Kabupaten Alamat Pemohon
- 17. Nama Lengkap : Masukkan nama lengkap Istri/ Suami Pemohon
- 18. Tempat Lahir : Masukkan Tempat Lahir pemohon
- 19. Tanggal Lahir : Masukkan Tanggal Lahir pemohon
- 20. Asal Kebangsaan : Masukkan Asal Kebangsaan
- 21. Email Suami atau Istri Pemohon : Masukkan Email Istri/Suami Pemohon
- 22. No. Telpon/HP : Masukkan No. Telpon Pemohon
- 23. Masukkan Nomor Voucher sesuai permohonan. (untuk melakukan pembelian voucher dapat dilihat di bagian pemesanan nomor voucher pada panduan ini)

|                                            | (Pasal 19                                                                                                    | Undang-Undang I                                                                                                    | Nomor 12 Tal                                                                                                    | nun 2006)                                   |   |
|--------------------------------------------|----------------------------------------------------------------------------------------------------|----------------------------------------------------------------------------------------------------|----------------------------------------------------------------------------------------------------|---------------------------------------------|---|
| 1 BIO                                      | IDATA PEMOHON                                                                                                    |                                                                                                    |                                                                                                    |                                             |   |
|                                            | Nama Lengkap *                                                                                                    | Tempat Lahir *                                                                                                    |                                                                                                    | Tanggal Lahir *                             |   |
|                                            | Pw Test                                                                                                    | Turkey                                                                                                    |                                                                                                    | 20-12-1993                                  |   |
|                                            | Status Perkawinan *                                                                                                    | Kewarganegaraan Asal *                                                                                                    |                                                                                                    | Agama *                                     |   |
|                                            | ISTRI                                                                                                    | Turkey                                                                                                    | ~                                                                                                    | Islam                                       |   |
|                                            |                                                                                                    |                                                                                                    |                                                                                                    |                                             |   |
|                                            | SKIM *                                                                                                    | Tanggal Nikah *<br>06-11-2016                                                                                                    |                                                                                                    | Nomor Buku Nikah/Akta Nikah * 0986904590654 |   |
|                                            |                                                                                                    |                                                                                                    |                                                                                                    |                                             |   |
|                                            | Email Pemohon *                                                                                                    | No Telpon/HP *                                                                                                    |                                                                                                    | Jenis Kelamin *                             |   |
|                                            | cobatest012@gmail.com                                                                                                    | 085694827747                                                                                                    |                                                                                                    | PEREMPUAN                                   | ~ |
|                                            | Pekeriaan *                                                                                                    |                                                                                                    |                                                                                                    |                                             |   |
|                                            | Tester                                                                                                    |                                                                                                    |                                                                                                    |                                             |   |
|                                            |                                                                                                    |                                                                                                    |                                                                                                    |                                             |   |
|                                            | Alamat Tempat Tinggal *                                                                                                    |                                                                                                    |                                                                                                    | Provinsi Pendaftaran *                      |   |
|                                            | Alamat Tempat Tinggal nya Indonesia                                                                                                    |                                                                                                    |                                                                                                    | KEP. BANGKA BELITUNG                        | ~ |
|                                            |                                                                                                    |                                                                                                    |                                                                                                    | Kabunaten Pendaftaraa *                     |   |
|                                            |                                                                                                    |                                                                                                    |                                                                                                    | KABUPATEN BELITUNG                          | ~ |
|                                            |                                                                                                    |                                                                                                    | al                                                                                                    |                                             |   |
|                                            |                                                                                                    |                                                                                                    |                                                                                                    |                                             |   |
| віс                                        | DATA SUAMI ATAU ISTRI PEMOHON                                                                                                    | Townet Labia *                                                                                                    |                                                                                                    | Tanggal Lakis t                             |   |
|                                            | Testerpw                                                                                                    | Bangka                                                                                                    |                                                                                                    | 21-09-1983                                  |   |
|                                            |                                                                                                    |                                                                                                    |                                                                                                    |                                             |   |
|                                            | Asal Kebangsaan *                                                                                                    | Email Suami atau Istri Peme                                                                                                    | ohon *                                                                                                    | No Telpon/Hp *                              |   |
| L                                          |                                                                                                    |                                                                                                    |                                                                                                    |                                             |   |
| UPI<br>(Eks                                | LOAD DATA<br>stensi File Harus Berupa IPG/IPEG/PNG)                                                                                                    |                                                                                                    |                                                                                                    |                                             |   |
| (                                          |                                                                                                    |                                                                                                    | o                                                                                                    | Upload File III                             |   |
| 2                                          | Upload File I                                                                                                    | Upload Fil                                                                                                    |                                                                                                    |                                             |   |
| 2                                          | Upload File I<br>Fotokopi akta kelahiran Pemohon vang tel                                                                                                    | Upload Fil                                                                                                    |                                                                                                    |                                             |   |
| 2                                          | Upload File I<br>Fotokopi akta kelahiran Pemohon yang te<br>dalam bahasa Indonesia oleh penerjemah<br>telah dilegalisasi oleh pejabat bervenang                                                                                                    | Upload Fil<br>lah diterjemahkan ke<br>1 resmi tersumpah dan                                                                                                    | Browse No file se                                                                                                    | elected.                                    |   |
| 2                                          | Upload File I<br>Fotokopi akta kelahiran Pemohon yang tel<br>dalam bahasa Indonesia oleh penerjemat<br>telah dilegalisasi oleh pejabat berwenang                                                                                                    | Upload Fil<br>lah diterjemahkan ke<br>1 resmi tersumpah dan                                                                                                    | Browse No file se                                                                                                    | ected.                                      |   |
| 2                                          | Upload File I<br>Fotokopi akta kelahiran Pemohon yang tel<br>dalam bahasa Indonesia oleh penerjemah<br>telah dilegalisasi oleh pejabat berwenang<br>Fotokopi kartu tanda penduduk atau sur                                                                                                    | Upload Fi<br>lah diterjemahkan ke<br>i resmi tersumpah dan                                                                                                    | Browse No file se                                                                                                    | elected.                                    |   |
| 2                                          | Upload File I<br>Fotokopi akta kelahiran Pemohon yang tet<br>dalam bahasa indonesia oleh penerjemat<br>telah dilegalisasi oleh pejabat berwenang<br>Fotokopi kartu tanda penduduk atau sur<br>tinggal Pemohon yang telah dilegalisasi ol<br>berwenang                                                                                                    | Upload Fi<br>Iah diterjemahkan ke<br>n resmi tersumpah dan<br>iat keterangan tempat<br>Jieh pejabat yang                                                                                                    | Browse No file se                                                                                                    | elected.                                    | _ |
| 2                                          | Upload File I<br>Fotokopi akta kelahiran Pemohon yang te<br>dalam bahasa Indonesia oleh penerjemah<br>telah dilegalisasi oleh pejabat berwenang<br>Fotokopi kartu tanda penduduk atau sur<br>tinggal Pemohon yang telah dilegalisasi d<br>berwenang                                                                                                    | Upload Fi<br>Iah diterjemahkan ke<br>I resmi tersumpah dan<br>at keterangan tempat<br>Peh pejabat yang                                                                                                    | Browse No file se                                                                                                    | elected.                                    |   |
| 2<br>1.*<br>2.<br>3.*                      | Upload File I<br>Fotokopi akta kelahiran Pemohon yang te<br>dalam bahasa indonesia oleh penerjemat<br>telah dilegalisasi oleh pejabat berwenang<br>Totokopi katu tanda penduduk atau sur<br>tinggal Pemohon yang telah dilegalisasi oleh<br>perwenang<br>Fotokopi akta kelahiran suami atau isteri F<br>dilegalisasi oleh pejabat yang berwenang                                                                                                    | Upload Fi<br>lah diterjemahkan ke<br>n resmi tersumpah dan<br>at keterangan tempat<br>Jeh pejabat yang<br>2emohon yang telah                                                                                                    | Browse No file se                                                                                                    | elected.                                    |   |
| 2                                          | Upload File I Fotokopi akta kelahiran Pemohon yang te<br>dalam bahasa Indonesia oleh penerjemat<br>telah dilegalisasi oleh pejabat berwenang Totokopi kartu tanda penduduk atau sur<br>tinggal Pemohon yang telah dilegalisasi oleh<br>berwenang Fotokopi akta kelahiran suami atau isteri F<br>dilegalisasi oleh pejabat yang berwenang                                                                                                    | Upload Fi<br>Iah diterjemahkan ke<br>n resmi tersumpah dan<br>at keterangan tempat<br>Jeh pejabat yang<br>Pemohon yang telah                                                                                                    | Browse No file se                                                                                                    | Hected.                                     |   |
| 2                                          | Upload File I Fotokopi kata kelahiran Pemohon yang te<br>dalam bahasa indonesia oleh penergimat<br>telah dilegalisasi oleh pejabat berwenang Totokopi katru tanda penduduk atau sur<br>tinggal Pemohon yang telah dilegalisasi oleh<br>berwenang Fotokopi akta kelahiran suami atau isteri F<br>dilegalisasi oleh pejabat yang berwenang Estrokopi katru tanda penduduk suami ata                                                                                                    | Upload Fi<br>Iah diterjemahkan ke<br>n resmi tersumpah dan<br>at keterangan tempat<br>Jeh pejabat yang<br>Pemohon yang telah                                                                                                    | Browse No file se                                                                                                    | elected.                                    |   |
| 2<br>1.*<br>2<br>3.*<br>4.*                | Upload File I Gotokopi akta kelahiran Pemohon yang te<br>dalam bahasa indonesia oleh penerjemat<br>telah dilegalisasi oleh pejabat berwenang<br>Totokopi kartu tanda penduduk atau sur<br>tinggal Pemohon yang telah dilegalisasi oleh<br>berwenang<br>Fotokopi akta kelahiran suami atau isteri F<br>dilegalisasi oleh pejabat yang berwenang<br>Fotokopi kartu tanda penduduk suami ata<br>telah dilegalisasi oleh pejabat yang berwenang                                                                                                    | Upload Fi<br>Iah diterjemahkan ke<br>n resmi tersumpah dan<br>at keterangan tempat<br>oleh pejabat yang<br>Pemohon yang telah<br>su isteri Pemohon yang<br>nang                                                                                                    | Browse No file so<br>Browse No file so<br>Browse No file so<br>Browse No file so                                                                | Hected.                                     |   |
| 2<br>1.*<br>2.<br>3.*<br>4.*               | Upload File I Gotokopi akta kelahiran Pemohon yang te<br>dalam bahasa indonesia oleh penerjemat<br>telah dilegalisasi oleh pejabat berwenang Totokopi kartu tanda penduduk atau sur<br>tinggal Pemohon yang telah dilegalisasi oleh<br>berwenang Fotokopi akta kelahiran suami atau isteri F<br>dilegalisasi oleh pejabat yang berwenang Fotokopi kartu tanda penduduk suami ata<br>telah dilegalisasi oleh pejabat yang berwenang                                                                                                    | Upload Fi<br>Iah diterjemahkan ke<br>n resmi tersumpah dan<br>at keterangan tempat<br>Peh pejabat yang<br>Pemohon yang telah<br>w isteri Pemohon yang<br>nang                                                                                                    | Browse No file se                                                                                                    | elected.                                    |   |
| 2<br>1.*<br>2<br>3.*<br>4.*<br>5.*         | Upload File I Gotokopi akta kelahiran Pemohon yang ter dalam bahasa indonesia oleh penerjemat telah dilegalisasi oleh pejabat berwenang Totokopi kartu tanda penduduk atau sur tinggal Pemohon yang telah dilegalisasi oleh pejabat yang berwenang Fotokopi kartu tanda penduduk suami ata telah dilegalisasi oleh pejabat yang berwenang Fotokopi kartu tanda penduduk suami ata telah dilegalisasi oleh pejabat yang berwenang Fotokopi kartu tanda penduduk suami ata telah dilegalisasi oleh pejabat yang berwenang Fotokopi kartu tanda penduduk suami ata telah dilegalisasi oleh pejabat yang berwenang Fotokopi kartu tanda penduduk suami ata telah dilegalisasi oleh pejabat yang berwenang                                                                | Upload Fi<br>Iah diterjemahkan ke<br>n resmi tersumpah dan<br>Iat keterangan tempat<br>Jeh pejabat yang<br>Pemohon yang telah<br>Iu Isteri Pemohon yang<br>nang<br>ohon dari suami atau<br>usbara keterangan beh                                                                                       | Browse No file se<br>Browse No file se<br>Browse No file se<br>Browse No file se<br>Browse No file se<br>Browse No file se                      | Hected.                                     |   |
| 2<br>1.*<br>2<br>3.*<br>4.*<br>5.*         | Upload File I  Potokopi akta kelahiran Pemohon yang te dalam bahasa indonesia oleh penerjemat telah dilegalisasi oleh pejabat berwenang  Potokopi akta kelahiran suami atau isteri F dilegalisasi oleh pejabat yang berwenang  Potokopi akta perkawinanbuku nikah Pem isteri yang telah dilegalisasi oleh pejabat yang berwenang                                                                                                    | Upload Fi<br>Iah diterjemahkan ke<br>n resmi tersumpah dan<br>at keterangan tempat<br>Jeh pejabat yang<br>Pemohon yang telah<br>iu isteri Pemohon yang<br>nang<br>ohon dari suami atau<br>Jahasa indonesia oleh<br>sasi oleh pejabat                                                                   | Browse No file se                                                                                                    | elected.                                    |   |
| 2<br>1.*<br>3.*<br>4.*<br>5.*              | Upload File I Gotokopi akta kelahiran Pemohon yang te<br>dalam bahasa indonesia oleh penerjemat<br>telah dilegalisasi oleh pejabat berwenang<br>tinggal Pemohon yang telah dilegalisasi oleh<br>berwenang<br>Fotokopi akta kelahiran suami atau isteri F<br>dilegalisasi oleh pejabat yang berwenang<br>Fotokopi kartu tanda penduduk suami ata<br>telah dilegalisasi oleh pejabat yang berwen<br>Fotokopi kartu tanda penduduk suami ata<br>telah dilegalisasi oleh pejabat yang berwen<br>Fotokopi akta perkawinanbuku nikah Pem<br>isteri yang telah diterjemankan ke dalam t<br>perrejemah resmi tersumpah dan dilegal<br>berwenang                                                                                                    | Upload Fi Iah diterjemahkan ke n resmi tersumpah dan at keterangan tempat Jeh pejabat yang Pemohon yang telah iu isteri Pemohon yang nang ohon dari suami atau nanasa indonesia oleh sasi oleh pejabat                                                                                                 | Browse No file se                                                                                                    | Hected.                                     |   |
| 2<br>1.*<br>2<br>3.*<br>4.*<br>5.*         | Upload File I Gotokopi kaka kelahiran Pemohon yang ter dalam bahasa indonesia oleh penerjemat telah dilegalisasi oleh pejabat berwenang Totokopi kaktu tanda penduduk atau sur tinggal Pemohon yang telah dilegalisasi oleh pejabat yang berwenang Fotokopi akta kelahiran suami atau isteri f dilegalisasi oleh pejabat yang berwenang Fotokopi akta perkawinanbuku nikah Pem isteri yang telah diterjemahkan ke dalam t penerjemah resmi tersumpah dan dilegal berwenang Asli surat keterangan dari kantor imgrasi- Pemohon yang menerangkan bahwa Pem                                                                                                    | Upload Fi<br>Iah diterjemahkan ke<br>n resmi tersumpah dan<br>iat keterangan tempat<br>Jeh pejabat yang<br>Pemohon yang telah<br>iu Isteri Pemohon yang<br>nang<br>ohon dari suami atau<br>Jahasa indonesia oleh<br>sasi oleh pejabat<br>di tempat tinggal<br>ohon taipa tinggal<br>ohon taipa tinggal | Browse No file se                                                                                                    | Hected.                                     |   |
| 2<br>1.*<br>2.<br>3.*<br>4.*<br>5.*<br>6.* | Upload File I Gotokopi akta kelahiran Pemohon yang te<br>dalam bahasa indonesia oleh penerjemat<br>telah dilegalisasi oleh pejabat berwenang Totokopi kartu tanda penduduk atau sur<br>telah dilegalisasi oleh pejabat penduduk atau sur<br>berwenang Fotokopi akta kelahiran suami atau isteri F<br>dilegalisasi oleh pejabat yang berwenang Fotokopi kartu tanda penduduk suami ata<br>telah dilegalisasi oleh pejabat yang berwenang Fotokopi akta perkawinanbuku nikah Pem<br>isteri yang telah diterjemahkan ke dalam t<br>penerjemah resmi tersumpah dan dilegal<br>berwenang Asli surat keterangan dari kantor imjersisi<br>Pemohon yang menerangkan bahwa Pem<br>tinggal di indonesia paling singkat 5 (lima)<br>atau paling singkat 10 (sepuluh) tahun tida | Upload Fi<br>Iah diterjemahkan ke<br>n resmi tersumpah dan<br>Pat keterangan tempat<br>Pemohon yang telah<br>Iu isteri Pemohon yang<br>nang<br>Iohon dari suami atau<br>Jahasa Indonesia oleh<br>sasi oleh pejabat<br>di tempat tinggal<br>ohon telah bertempat<br>tahun berturut turut                | Browse No file so<br>Browse No file so<br>Browse No file so<br>Browse No file so<br>Browse No file so<br>Browse No file so<br>Browse No file so | Hected.                                     |   |

Keterangan :

- 1. Merupakan biodata pemohon serta biodata suami atau istri pemohon
- 2. Upload Data dokumen

<sup>3.</sup> Tanda merah merupakan dokumen yang harus diperbaharui atau direvisi, klik tanda 💷 pada

dokumen yang telah diperbaharui untuk menambah

KEMBALI apabila belum yakin untuk memperbaharui data, klik untuk memperbaharui data dan sistem akan otomatis diperbaharui data dan muncul popup.

| Permohonan Berhasil                                                                                                    | ×                |
|----------------------------------------------------------------------------------------------------|------------------|
| Verifikasi akan dilakukan setelah dokumen fisik diterima secara lengkap oleh s<br>Pewarganegaraan dalam waktu paling lama 14 (empat belas) hari terhitung sejak ta<br>permohonan diterima. | Subdit<br>anggal |
| Ти                                                                                                    | tup              |

Lakukan perbaikan data sampai permohonan telah disetujui seutuhnya oleh verifikator, dan SK dapat didownload.

### **5. Pemesanan Nomor Voucher**

Untuk melakukan pembelian voucher dapat dilakukan dengan dua cara yakni:

- 1. Masuk ke halaman simpadhu (https://ahu.go.id/billing/voucher/tambah)
- <sup>2.</sup> Klik tombol <sup>disini</sup> untuk membeli voucher saat melakukan pengisian data permohonan.

Maka akan langsung masuk ke halaman pembelian voucher seperti di bawah ini :

27/28

| DIREKTORAT JENDERAL ADMINISTRASI HUKUM UMUM KEMENTERIAN HUKUM DAN HAK ASASI MANUSIA REPUBLIK INDONESIA |                                                                                                    |
|----------------------------------------------------------------------------------------------------|----------------------------------------------------------------------------------------------------|
| Website Ditjen AHU Beranda Lo                                                                          | gin                                                                                                    |
| Cek Nomor Voucher                                                                                      |                                                                                                    |
|                                                                                                    | PEMESANAN NOMOR VOUCHER                                                                                                    |
| PELAYANAN JASA HUKUM *                                                                                 | KEWARGANEGARAAN •                                                                                                    |
|                                                                                                    | - Pewarganegaraan Berdasarkan Perkawinan                                                                                                    |
| NAMA PEMOHON *                                                                                         | MASUKKAN NAMA PEMOHON                                                                                                    |
| EMAIL PEMOHON *                                                                                        | MASUKKAN EMAIL PEMOHON                                                                                                    |
| NOMOR HP *                                                                                             | MASUKKAN NOMOR TELEPON                                                                                                    |
| WILAYAH *                                                                                              | 2 PILIH                                                                                                    |
| 3                                                                                                    | Tahap selanjutnya membayar ke Bank Persepsi untuk pemesanan voucher sebesar <b>Rp 2.500.000</b> paling lambat 2 hari sejak<br>pemesanan. Apabila Anda setuju silahkan klik tombol SIMPAN untuk melanjutkan proses.<br>Pembayaran PNBP dapat dilakukan melalui teller, internet banking, ATM dan mini ATM (*disarankan untuk membayar di<br>bank yang telah bekerjasama dengan Ditjen AHU).<br>Apabila proses tidak di lanjutkan maka PNBP yang sudah di bayarkan tidak dapat dikembalikan<br>saya telah membaca dan memahami syarat dan ketentuan diatas. |
|                                                                                                    | SIMPAN 4                                                                                                    |

- 1. Masukkan Nama Pemohon, Masukkan Email Pemohon dan Masukkan Nomor HP
- 2. Pilih wilayah pembelian voucher

SIMPAN

- 3. Ceklis pernyataan diatas
- 4. Klik tombol

untuk melanjutkan proses pemesanan voucher

Setelah pemohon melakukan pemesanan voucher, maka pemohon akan mendapatkan Bukti Pemesanan Nomor Voucher Pewarganegaraan Berdasarkan Perkawinan, lalu pemohon wajib membayarkan ke bank persepsi dengan membawa hasil download Bukti Pemesanan Voucher seperti dibawah ini :

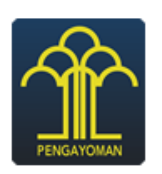

# DIREKTORAT JENDERAL AHU BUKTI PEMESANAN NOMOR VOUCHER **KEWARGANEGARAAN** Pewarganegaraan Berdasarkan Perkawinan

NAMA PEMOHON EMAIL PEMOHON NOMOR HP WILAYAH TANGGAL TRANSAKSI TANGGAL EXPIRED (PEMBAYARAN TERAKHIR) TAGIHAN STATUS

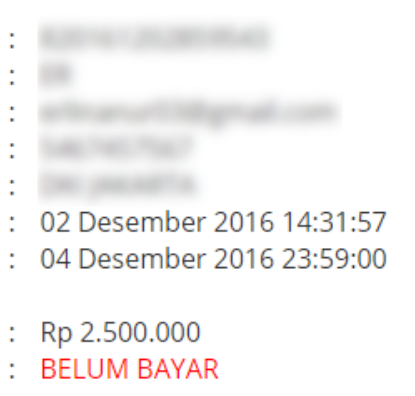

Setelah melakukan pembayaran, kode voucher yang terdapat pada bukti bayar harus diinput ke dalam data permohonan.

From: http://panduan.ahu.go.id/ - AHU ONLINE

Permanent link: http://panduan.ahu.go.id/doku.php?id=pewarganegaraan\_pasal\_19&rev=1495097092

Last update: 2017/05/18 09:44